## 島根県高校総体 陸上競技大会 申込ファイル入力要領

- 申込ファイル「soutai\_entry.xlsx」を開く。
  使用ソフトは、Microsoft Excel です。
- 2. 必要事項の入力
  - (1)まず、シート「基本情報」を入力する。
    - ① セルをクリックし、学校名を選択する。
    - ②フリガナは自動入力されますが、違う場合は半角かかで直接入力して下さい。 ③都道府県名のセルは自動で表示されます。
    - ④ "男子"、"女子"、"計"のセルは、自動入力されるので入力の必要はありません。

| 選手 | 参加人数一覧表 |          |       |    |    |   |
|----|---------|----------|-------|----|----|---|
| 番号 | 所属名     | フリカドナ    | 都道府県名 | 男子 | 女子 | 計 |
| 1  | ▲       | <b>A</b> | 島根    |    |    |   |
| 1  |         | 2        | 3     |    | 4  |   |

(2)シート「男子名簿」を入力する。
 男子選手をエントリーする。
 (1) 種目3名まで、1人3種目まで

①ナンバーを半角粉字で入力する (Web で登録) てある乗号であること

- ①ナンバーを半角数字で入力する。(Web で登録してある番号であることを確認 ください。)
- ②選手名を全角6文字で入力する。名前が6文字に満たない場合は姓と名の間に 全角スペース(空白)を入れ6文字にする。6文字を超える場合はスペースを 入れずにそのまま必要文字数を入力する。

例:松江□□□博(3文字)
 出雲□□太郎(4文字)
 浜田□純一郎(5文字)

津和野はな子(6文字)

選手名を入力すると所属が自動的に表示されます。

③フリガナは自動入力されますが、違う場合は半角かかで直接入力して下さい。 ④学年はセルをクリックし、リストから選択する。

⑤種目もリストから選択する。

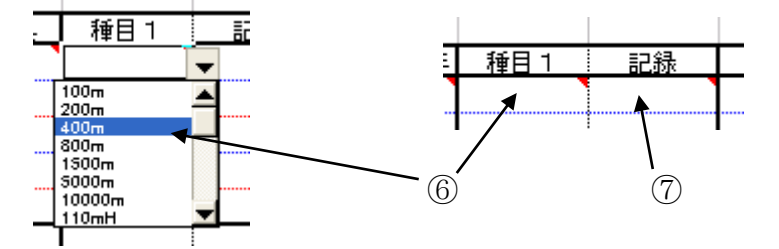

⑥公認記録を半角数字で入力する。 御公認がない場合は入力しない

トラック競技の分と秒の区切り記号はともに「. (ドット)」、フィー ルド競技は「m」です。必ず指定された書式でお願いします。 また、1/100 単位、cm単位まで入力してください。(12m はダメ 12m00) 例:12秒35は 12.35 59秒22は 59.22 60秒27は 1.00.27 15分35秒87は 15.35.87 45m23は 45m23

⑦公認記録を出した大会を選択する。 ⑧2種以上ある場合は上記(5)~⑦と同様の手順で入力する。 ⑨リレーメンバーはリストから〇印を選択する。 ⑩リレー記録を入力する。(⑥を参考) ⑪リレー記録を出した大会を選択する。 過去 0 42.99 0 3.28.78 競技会名 リレー 競技会名 400mR 記録 記録 1600mR

- (3)シート「女子名簿」を入力する。女子選手を男子と同じ要領でエントリーする。
- ファイルを保存する。(Excel ブック(\*. xlsx)の形式)
  ファイル名を、所属名に変更して保存する。
  例: 出雲工業. xlsx

通常拡張子(xlsx)が表示されない様式で使用されている場合、名前のみの変更でOKです。

\*入力に関する問い合わせ

松江高専 松本浩介 matumoto@matsue-ct.jp まで